### **ABSTRACT SUBMISSION GUIDANCE**

1. <u>http://icvee.conference.unesa.ac.id/registration</u>click log in enter your username and pasword and then Log In

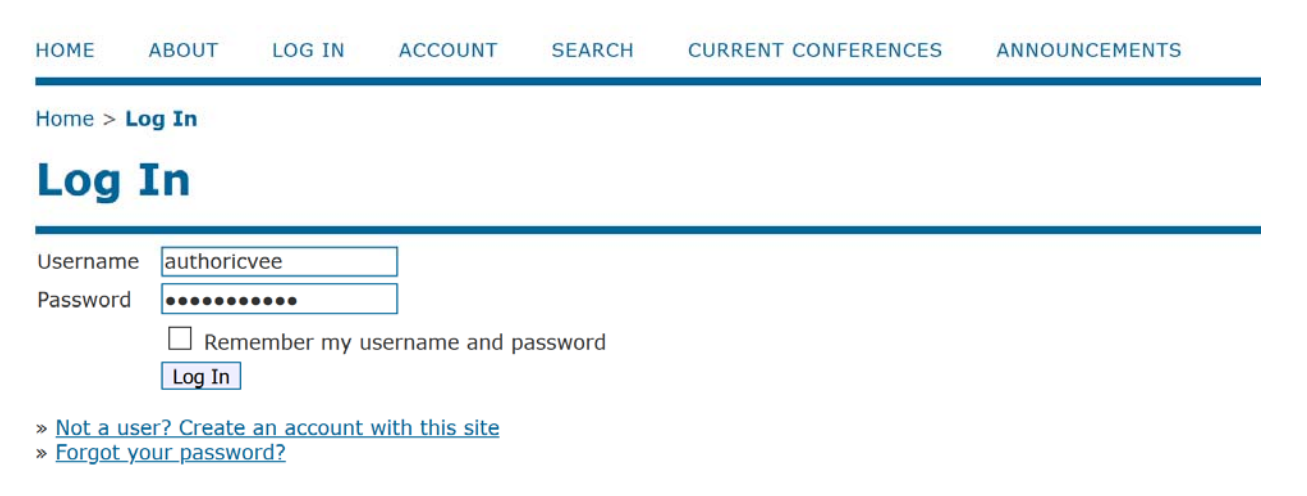

2. You will see this menu, click new submission

| 2020 THIRD INTERNASIONAL CONFERENCE ON<br>VOCATIONAL EDUCATION AND ELECTRICAL<br>ENGINEERING (ICVEE) |                                    |                                                                                        |  |  |  |
|----------------------------------------------------------------------------------------------------|------------------------------------|----------------------------------------------------------------------------------------|--|--|--|
| HOME ABOUT USER HOME SE                                                                              | EARCH CURRENT CONFERENCES ANNOUNCE | EMENTS OPEN CONFERENCE SYSTEMS                                                         |  |  |  |
| Home > The 3rd ICVEE 2020 > User Hom                                                                 | le                                 | Conference Help                                                                        |  |  |  |
| User Home                                                                                            | nference on Vocational Education   | USER<br>You are logged in as<br>authoricvee<br>• <u>My Profile</u><br>• <u>Log Out</u> |  |  |  |
| Engineering (ICVEE) 2020                                                                             | 2                                  | NOTIFICATIONS                                                                          |  |  |  |
| » Author                                                                                             | 0 Active                           | [New Submission]                                                                       |  |  |  |
| My Account                                                                                           |                                    | CONFERENCE CONTENT<br>Search                                                           |  |  |  |

3. Start the submission by select the conference track, click all the submission checklist, and click save and continue

| inter text (optional) |  |
|-----------------------|--|
|                       |  |
|                       |  |

4. Fill the title, abstract and keyword

| Title and Abs | stract |       |            |                 |          |   |
|---------------|--------|-------|------------|-----------------|----------|---|
| Title*        |        |       |            |                 |          |   |
| Abstract*     |        |       |            |                 |          |   |
|               |        |       |            |                 |          |   |
|               |        |       |            |                 |          |   |
|               |        |       |            |                 |          |   |
|               |        |       |            |                 |          |   |
|               |        |       |            |                 |          |   |
|               |        |       |            |                 |          |   |
|               |        |       |            |                 |          |   |
|               |        |       |            |                 |          |   |
|               | χ 🗈    | 🖺 В 🖊 | <u>u</u> 🗄 | <b>∃</b>   📾 šš | 🕜 HTML 📃 | 4 |
|               |        |       |            |                 |          | - |

### Indexing

Provide terms for indexing the submission; separate terms with a semi-colon (term1; term2; term3).

| Keywords |                                                                    |
|----------|--------------------------------------------------------------------|
| Language | en<br>English=en; French=fr; Spanish=es. <u>Additional codes</u> . |

5. Click save and continue:

# **Supporting Agencies**

Identify agencies that provided funding or support for the work presented in this submission.

| Agencies           |         |  |  |
|--------------------|---------|--|--|
| Save and contin    | Cancel  |  |  |
| * Denotes required | d field |  |  |
| 6. You will see:   |         |  |  |

Home > User > Author > Submissions > Active Submissions

### **Active Submissions**

Submission complete. Thank you for submitting your work to The 3rd International Conference on Vocational Education and Electrical Engineering (ICVEE) 2020.

» Active Submissions

7. If you click active submission , you will see:

| CTIV   |                 | /E    |         |                                                      |                     |
|--------|-----------------|-------|---------|------------------------------------------------------|---------------------|
| ACTIVI | E AKCHIV        |       |         |                                                      |                     |
| ID     | MM-DD<br>SUBMIT | TRACK | AUTHORS | TITLE                                                | STATU               |
| 305    | 05-28           | TLN   | ICVEE   | COPLANAR VIVALDI ANTENNA<br>XXXXXXXXXXXXXXXXXXXXXXXX | Awaiting assignment |

8. The data can be edited by click the title and edit metadata

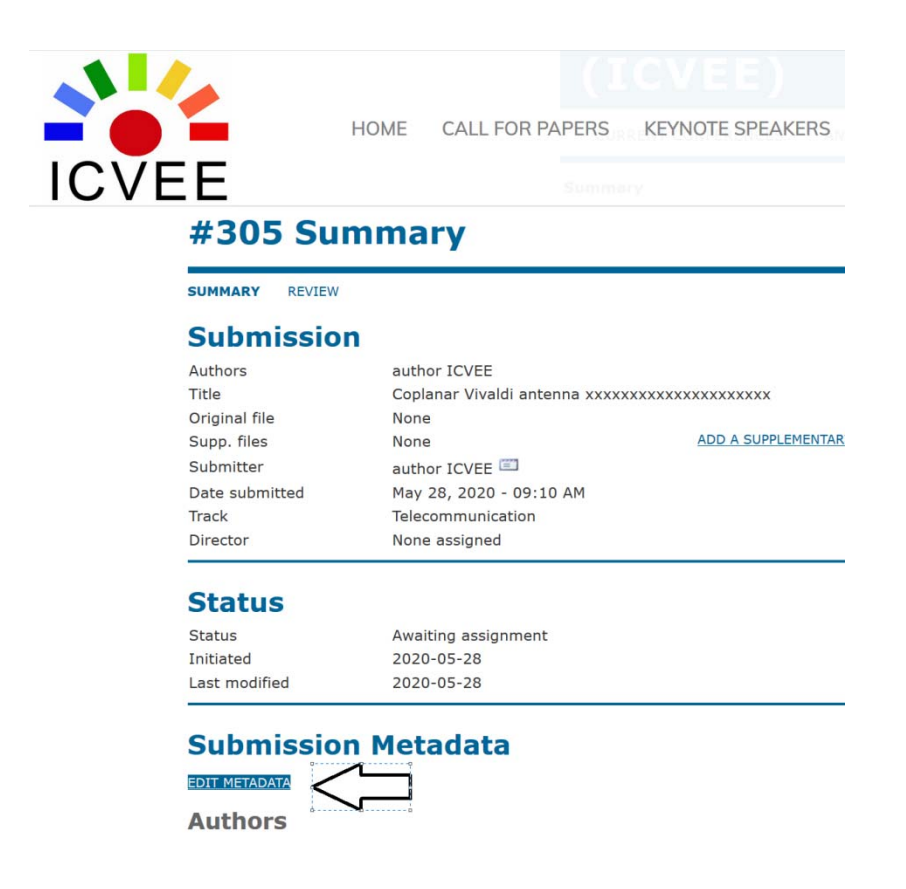

9. After finish edited click: save metadata

## **Supporting Agencies**

Identify agencies that provided funding or support for the work presented in this submission.

Agencies

| Save Metadata | Cancel |
|---------------|--------|
|---------------|--------|

10. Click the submission, you will see your new edited title

### 2020 THIRD INTERNASIONAL CONFERENCE ON VOCATIONAL EDUCATION AND ELECTRICAL ENGINEERING (ICVEE)

HOME ABOUT USER HOME SEARCH CURRENT CONFERENCES ANNOUNC

ERENCES ANNOUNCEMENTS

#305 Summary

Home > User > Author > Submissions > #305 > Summary

author ICVEE

SUMMARY REVIEW

Submission

Authors

OPEN CONFERENCE SYSTEMS
Conference Help
USER
You are logged in as...
authoricvee
• My Profile
• Log Out
AUTHOR

#### 2020 THIRD INTERNASIONAL CONFERENCE ON VOCATIONAL EDUCATION AND ELECTRICAL ENGINEERING (ICVEE)

| номе                                      | ABOUT               | USER                      | HOME SEARC                   | CH CURRENT CONFERENCES | ANNOUNCEMENTS |                     | OPEN CONFERENCE SYSTEMS                                                                               |  |
|-------------------------------------------|---------------------|---------------------------|------------------------------|------------------------|---------------|---------------------|----------------------------------------------------------------------------------------------------|--|
| Home > User > Author > Active Submissions |                     |                           |                              |                        |               |                     | Conference Help<br>USER<br>You are logged in as<br>authoricvee<br>• <u>My Profile</u><br>• Log Out    |  |
| Active Submissions                        |                     |                           |                              |                        |               |                     |                                                                                                    |  |
| ID                                        | MM-DD<br>SUBMIT     | TRACK A                   | UTHORS                       | TITLE                  |               | STATUS              | AUTHOR                                                                                                |  |
| 305<br>1 - 1                              | 05-28<br>of 1 Items | TLN I                     | CVEE                         | COPLANAR VIVALDI ANTEI | NNA           | Awaiting assignment | Submissions <ul> <li><u>Active</u> (1)</li> <li><u>Archive</u> (0)</li> <li>New Submission</li> </ul> |  |
| Start h                                   | ere to subn         | nit a paper<br>BMISSION P | to this conference<br>ROCESS |                        |               |                     |                                                                                                    |  |